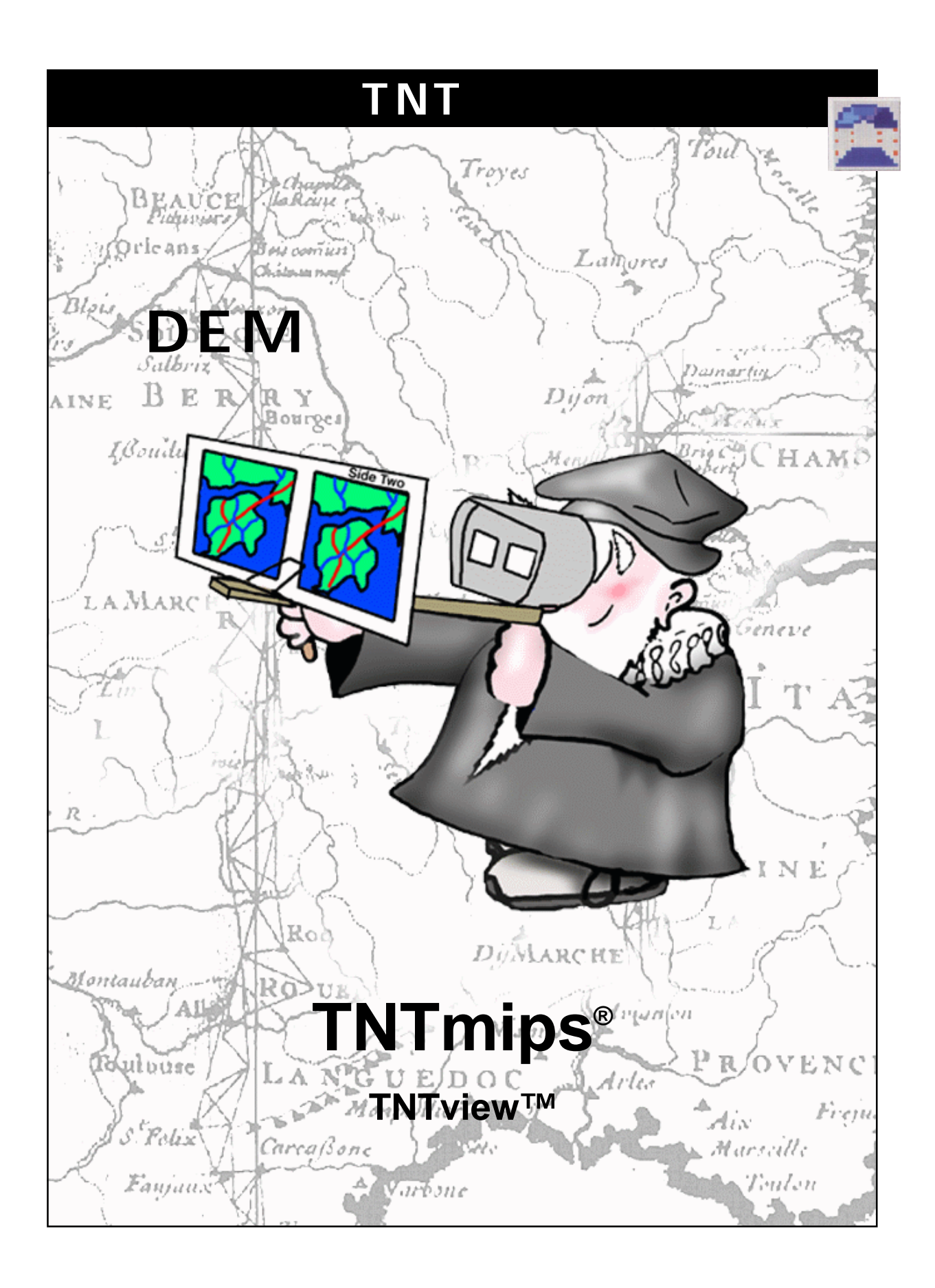

#### はじめに

本書では、TNTmips®でステレオ画像から標高ラスタ・オブジェクト(DEM)を抽出して標高情報を元の画 像に適用することで正射画像を作成する方法を紹介します。これらの処理は、TNTmipsの中でも最も強力 で複雑であり、初心者の方は通常は使用しない方が良いでしょう。本書では基本的な操作手順を示します が、デジタル写真測量に関する複雑な科学的内容は説明できません。

必須基礎知識 本書では、読者がTNTmips についてある程度の経験があるものと仮定しています。少なく とも『TNT入門:地理空間データ表示』、および『TNT入門:三次元鳥瞰図による視覚化』の例題を完了し ている必要があります。基本的な概念や技法についてはこれらのマニュアルの例題で紹介していますので、 本書では説明を省きます。

サンプルデータ 本書の例題では、TNT製品に添付されているサンプルデータを使用します。TNT製品CD にアクセスできない場合は、マイクロイメージズ社のホームページからデータをダウンロードすることが できます。本書では特に、DEMORTHOというデータ集の中のプロジェクト・ファイルAIRPHOTO、EPIPOLAR、 DEM\_TIN に含まれているオブジェクトを使用します。これらのファイルの読み書き用コピーをハードディ スクドライブ上に作成してください。CD-ROM上の読み込み専用のサンプルデータに対して直接的な操作 を行うと異常が発生する場合があります。

その他の資料 本書では、DEM の抽出と正射画像の作成に関する概要しか説明しておりません。詳細は 『TNTmips リファレンスマニュアル』を参照してください。

TNTmips とTNTlite™ TNTmips には2つのバージョンがあります。プロフェッショナル・バージョン と、無料バージョンであるTNTliteです。プロフェッショナル・バージョンにはハードウェア・キーが必要 です。このキーがない場合、TNTmips はTNTlite モードで動作し、オブジェクトのサイズが制約されるほ か、TNTlite の別のコピーとの間でしかデータを共有できません。

TNTviewではDEMの抽出と正射画像の作成はできません。TNTliteではこの処理を行えますが、サイズの 制約があるため、実際のサンプル・データを与えて意味のある結果を得るような処理を行うには無理があ ります。本書の例題で使用されるサンプル・データは、TNTliteのサイズの制約を超えています。

Keith Ghormeley、1997年6月12日、V5.7

一部のイラストでは、カラー・コピーでないと重要な点がわかりにくい場合があります。マイクロイメージズ 社のウェブ・サイトから本書を入手されれば、カラーで印刷したり表示できます。また、このウェブ・サイト からは、『TNT入門』のその他のテーマに関する最新のパンフレットも入手できます。インストール・ガイド、 サンプル・データ、および最新バージョンのTNTliteをダウンロードできます。アクセス先は次の通りです。 http://www.microimages.com

### DEM と正射写真を作成する

航空写真にはすべて、カメラの角度、距離、地形の標高などを原因とす る系統的な歪みが含まれています。その結果、内部の幾何形状が地図製 品としての理想的な形状にならず、専門的な地理空間解

析分野では用途が限られてしまいます。場合によって は、単純に再サンプリングを行うだけで「十分良質な」 補正を行うこともできますが、より厳密な解決策とし て、デジタル的な写真測量技術を使用して、地図的な幾 何形状を持つ正射写真を作成する方法があります。正射

写真は、地理空間解析の多くのプロジェクトにおいて基本となる正確な 画像を提供します。

TNTmips のSteroscopic Modeling( 立体視モデリング)処理では、次の ようなの5段階の手順で正射写真を生成します。

- ・ ジオリファレンス
- 内部方位
- 相対方位
- DEM 抽出
- 正射画像の生成(復元)

本書ではこの手順の各ステップを紹介します。

TNTmipsのデジタル写真測量においては、ある意味では、「入門」と言 えるような部分が存在しないことに注意してください。立体視モデリン グには、初心者向けの部分はありません。写真測量の原理をよく勉強し てからコンピュータの前に座るのが理想的です。写真測量に関する大学 レベルの基礎知識がない場合は、本書の例や例題に付いていくのは難し いでしょう。

サンプルデータには一連の中間結果が含まれており、前の例題で有効な 結果が得られなくても、続きの例題を実行することができますので、 がっかりしないで先に進んでください。ただし、デジタル写真測量を簡 単に理解する方法はありませんので、甘い期待で進まないでください。 DEM(デジタル標高モデル)は現場の 標高値を含むラスタ・オブジェクトで す。

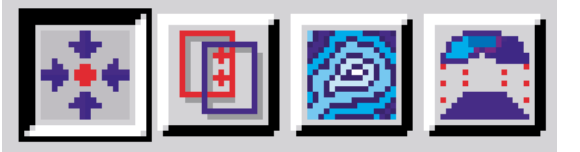

正射写真は、カメラのレンズや地形の 標高による歪みを修正するための処理 が施されたデジタル画像です。正射写 真は地図的な幾何形状を持ち、地理空 間解析の基本となる正確な画像として 使用できます。

外極(epipolar)画像ペアは、セル・サ イズが同じになるように再サンプリン グを行って、すべてのステレオ視差が 水平方向になるように回転させたもの です。

TIN (Triangulated Irregular Network:不規則三角網)は、一連の 三次元ノードをエッジにより接続して 三角網を形成したものです。TIN は、 標高地形の表現に適した高速で効率的 なストラクチャです。

5ページの例題ではジオリファレンス について説明します。6ページでは内 部方位について説明します。7 ~ 9 ページでは相対方位について説明しま す。10 ~ 15ページでは、DEMの抽 出について紹介します。16 ~ 18 ページでは、正射画像の作成と評価に ついて説明します。

#### ステレオ ~ DEM ~ 正射写真

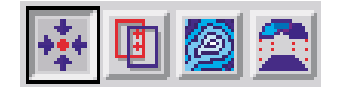

本書では、航空写真の処理についての み説明します。TNTmipsでは、 SPOT衛星画像のステレオ・ペアか らDEMや正射画像を作成する機能も サポートしています。SPOT処理は、 2、3の点が異なりますが本質的には 同じです。詳細は『TNTリファレンス マニュアル』を参照してください。 重なり合う航空写真にはステレオ情報が含まれており、これをデジタル 的に処理することで標高情報を抽出できます。さらにこの標高情報を使 用して、画像の中の地形の位置を調整し、カメラのレンズや地形の標高 による系統的な歪みを修正することができます。未修正の航空写真で は、よりカメラに近い位置にある高い地形は大きくなり過ぎ、写真の中 心から離れる方向に傾いているように見えます。カメラによる傾きを修 正した後、デジタル的な正射写真技術を使用して、地形の標高と写真の 中心からの距離に従って地形の位置を内側に調整しサイズを小さくし ます。

したがって、ステレオ航空写真のペアがある場合は、重合部分のDEM と正射画像を作成することができます。同様に、すでにDEMと航空写 真がある場合も正射画像を作成できます。もちろん、調査区域に関する DEMだけがあればよい場合は、正射画像には関係なくステレオ航空写 真のペアから DEM を作成できます。

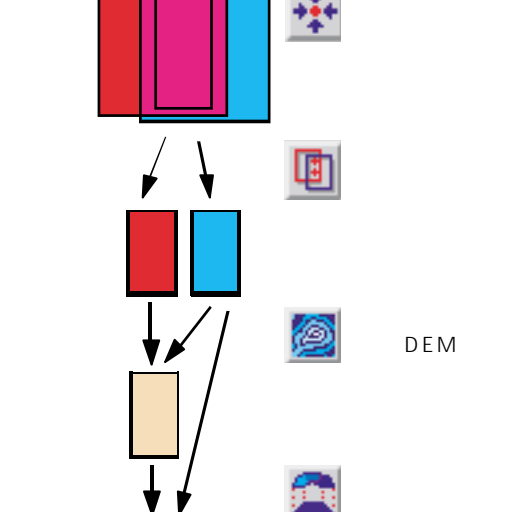

ステレオとして重なる部分を含む、ジ オリファレンス処理された航空写真の ペア

少数の一連の方位タイポイント

抽出された重合部分を含み、外極 (epipolar)方位を持つように処理さ れた左右のペア

多数の一連の視差タイポイント

左右の外極( epipolar )ペアから抽出 された TIN と DEM

DEMとジオリファレンス処理された 任意の画像から作成された正射画像

必ず、サンプルデータの読み書き用のコピーをハードディスク・ドライブ上に作成してください。CD-ROM の読み込み専用のサンプルデータを直接使用してこれらの例題を実行することはできません。

## 事前ジオリファレンス

DEM抽出処理と正射画像処理を開く前に、適当なジオリファレンスを 確立して、入力する航空写真を準備する必要があります(Edit / Georeference(編集/ジオリファレンス))。ジオリファレンス・コント ロールがなくても相対標高値を抽出することはできますが、DEMの中 に実際の標高値が欲しい場合や、正射画像を作成したい場合は、正確な 地図座標と標高値を与える必要があります。

地図座標を入力するときは、必ず各ジオリファレンス点ごとに標高値を 入力してください。特に、画像の中の高い地形と低い地形に対して標高 コントロール点を入力してください。標高が5,000メートルの山頂があ る場合、推定地図座標を使用しなければならないとしても、その山頂に ジオリファレンス点を置いてください(既知の座標の標高の低いコント ロール点で山を囲み、さらにEstimate Coordinates(座標を推定)ボタ ンを使用して山頂に点を置き、山頂の既知の標高値を入力します)。

ジオリファレンス点の精度

ジオリファレンス処理につ いては、『TNTmips リファ レンスマニュアル』や 『TNT 入門 : TNTmips によるジオリ

ファレンス処理』が参考になります。 次のような点を考えてみてください。 ジオリファレンス・コントロール用の 1:24,000のトポマップ(topo map)に対してx-yデジタイザを使用 する場合、印刷される地図上の1mm は地上では24mになります。した がって、デジタイザでクリックした位 置が1mmずれており、航空写真のセ ル・サイズが3m~4mの間である場 合、地図コントロールの精度は6~8 ピクセルにしかなりません(印刷され る地図の精度規格を考慮すれば精度は

さらに悪くなります)。

#### すべてのジオリファレンス点には、対応する標高値が存在しなければ なりません。特に、画像内の標高が極端に高い部分と低い部分にジオリ ファレンス点を置いてください。

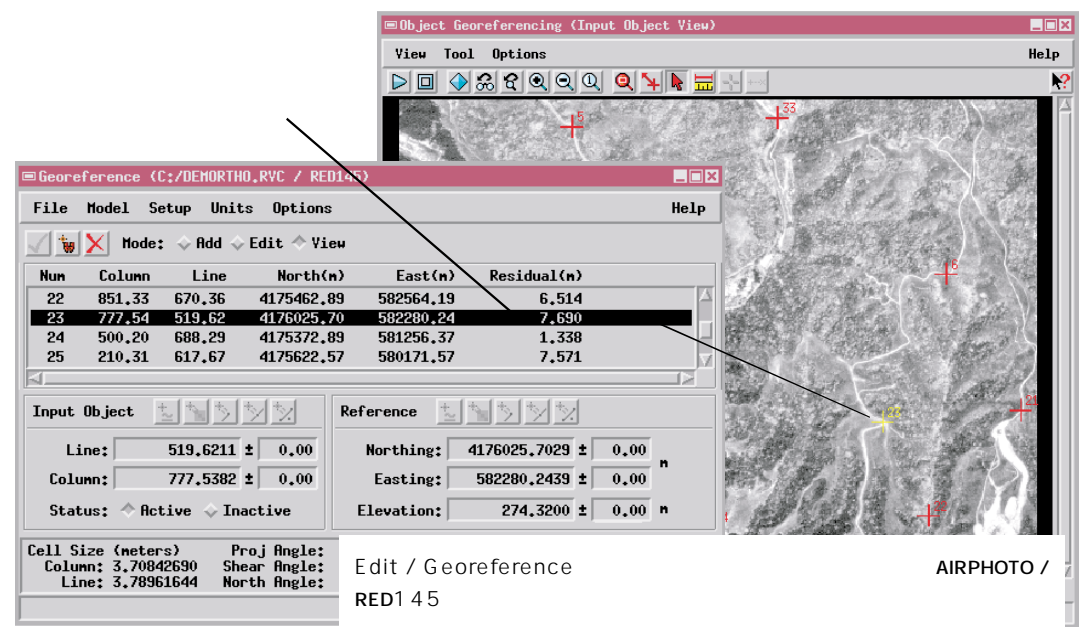

### 内部方位

ステップ

 ✓ Photogrammetric Modeling (写真測量モデリ ング)処理を起動します。
 ✓ Interior Orientation (内部 方位)モードを選択します。
 ✓ 左側の画像用にAIRPHOTO プ ロジェクト・ファイルの RED145を選択します。
 ✓ 右側の画像用にRED146を 選択します。
 ™✓ Camera Parameters(カメ

 ラ・パラメータ)タブのFocal Length(焦点距離), Scanner Resolution(スキャナの 解像度), Principal Points (主点)の値をチェックしま す。

Camera Parameters(カメラ・パラ メータ)タブのFocal Length(焦点 距離)、Scanner Resolution(ス キャナの解像度)、Principal Points (主点)のアドレスを記録します。 DEM 抽出処理と正射画像作成処理には、TNT メニューのパス Process / Raster / Photogrammetric Modeling(処理/ラスタ/写真測量モデリング)でアクセスできます。

DEM処理と正射画像処理に必要な最初の情報を使用して、ジオリファレンス処理された入力航空写真の内部方位が確立されます。この処理では、次の点がわかっていることが必要です。

- 画像の収集に使用されたカメラ・レンズの焦点距離
- 写真をデジタイズするのに使用されたスキャナの解像度
- 主点のセル・アドレス

完全な航空写真に対してDisplay / Spatial Data(表示 / 空間データ)を 使用して航空写真をチェックし、各基準マークのセル・アドレスを調 べ、さらにPrincipal Point(主点)のアドレスを計算します。(基準マー クがエッジ部にある場合、Principal Point(主点)の列アドレスは上下 の基準マークの列アドレスの中間の値になり、Principal Pointの行アド レスは左右の基準マークの行アドレスの中間の値になります。)

| ■Digital Photogrammetric Modeling             |      |  |  |  |
|-----------------------------------------------|------|--|--|--|
| File                                          | Help |  |  |  |
| 🖹 🐺 🗓 💆 🛣 Mode: Interior Orientation 🖃        |      |  |  |  |
| Left Inage D:/DEMORTHO/AIRPHOTO.RVC/RED145    |      |  |  |  |
| Right Image D:/DEMORTHO/AIRPHOTO.RYC/RED146   |      |  |  |  |
| Canera Parameters Fudicial Narks Distorsion   |      |  |  |  |
| Focal Length: 8.20471 inches -                |      |  |  |  |
| Scanner Resolution: 400,000 dots per inch -   |      |  |  |  |
| Principal Points (Left and Right)             |      |  |  |  |
| Line: -167.0 Line: 1082.0                     |      |  |  |  |
| Column: 943.0 Column: 944.0                   |      |  |  |  |
| Save Canera Parameters Load Camera Parameters |      |  |  |  |
|                                               |      |  |  |  |

このサンプルデータは完全な航空写真から切り取られています ので、主点の座標にはラスタの範囲外の位置が反映されます。

基準マークは、航空写真のエッジ部や 隅の内側にピンホールとして表示され ます。

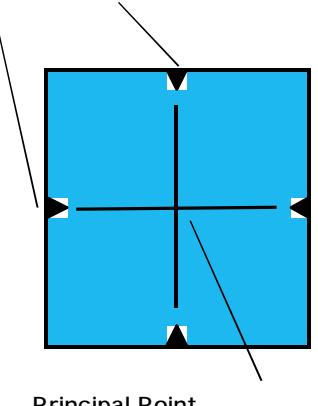

Principal Point(主点)は、向かい 合う基準マークを結ぶ線が交差す るセルのアドレスです。

#### 立体モデリング処理では2つの段階でタイポイントを入力します。最初に、 航空写真上に少数の一連の方位タイポイントを手動で入力し、Relative Orientation(相対方位)処理用の情報を与えます。その後、自動的な方法 と手動的な方法の組合せを使用して、はるかに多数の一連の視差タイポイ ントをLeftとRightの外極(epipolar)画像上に生成します。

方位タイポイントを配置する目的は、航空写真の重合部分の長方形の範囲 と共通の方位を設定することにあります。重合部分の隅やエッジの内側お よび中央線上の共通の地形上にタイポイントを配置します。

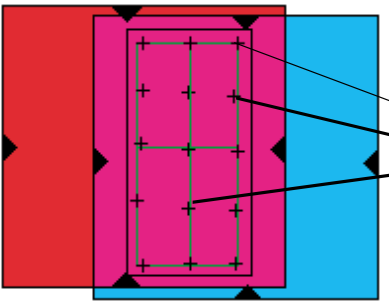

ステレオ重合部分の隅やエッ ジの内側および中央線上の共 通の地形上に方位タイポイン トを配置します。

緑色のラベルは相関の高い点を示します。黄色のラベルは これより相関の低い点を示し、青はこの中では最も相関の 低い点を示します。

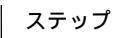

相対方位用のタイポイント

- ✓ Relative Orientation(相対方位)モー ドを選択します。
- ✓ Tie Pointsタブの[Open...](開く)をクリックします。
- タイポイントサブオブジェク
   トORIENTATIONが表示され
   ますので、これを選択します。
- ✓ Parameters(パラメータ) タブのShow Georeference Points(ジオリファレンス点 を表示)トグルとColor Coded Correlation(カラー コードによる相関)トグルを ONにします。
- View(ビュー)ウィン
   ドウの Redraw(再描)
   画 をクリックします。

相関値は、タイポイントの周囲の隣接 部分が2つの画像内で統計学的にど の程度一致するかを示します。各タイ ポイントの間に高い相関(最初は 80%以上が目標)があり、かつ明ら かに同じ地形上に配置されている場合 に限り、タイポイントを追加します。

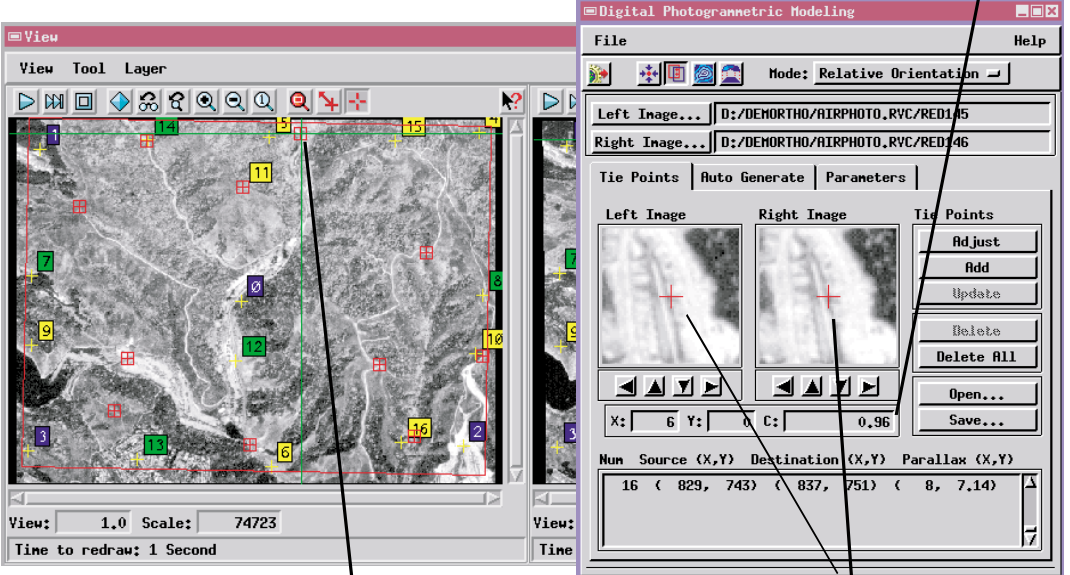

新しいタイポイントを配置するには、(1) View( ビュー )ウィンドウの左側の画像をクリックし、(2) 拡大ウィン ドウの十字線の位置を調整し、(3) Add(追加)プッシュボタンをクリックします。

#### 方位タイポイントを調整する

ステップ

- ✓ Parameters(パラメータ) タブのShow Overlap Area (重合部分を表示)をONにし ます。
- 重複ボックスの範囲を広くす る場合は、重合ボックスの外側 にタイポイントを追加します。
- ✓ Auto Generate(自動生成) タブの[Adjust All Tiepoints]すべてのタイポ イントを調整)をクリックし ます。
- 必要ならばタイポイントの位置を調整します。
- ✓ [Save...](保存)をクリック して修正したタイポイントサ ブオブジェクトを保存します。

ジオリファレンス処理された航空写真上に入力する方位タイポイントを 使用して LEFT と RIGHT の外極(epipolar)画像が生成されます。これら の画像は、この後のすべての作業の基礎になります。できる限り最高の 一連の点が得られるよう、方位タイポイントを慎重に評価してください。

まず、点と、重合部分をマークする赤いボックスの位置をチェックします (Parameters(パラメータ)タブ/Show Overlap Area(重合部分を表示)トグル)

- 画像の中に含めたい部分がボックスに含まれていない場合は、含めたいが含まれていない部分にタイポイントを置いてボックスを 拡大します。
- ボックスが歪んでおり角が直角でなく長方形になっていない場合は、リストに含まれる各タイポイントをチェックします。恐らく1つまたは複数のタイポイントが一致していません。

Auto Generate(自動生成)タブのAdjust All Tiepoints(すべてのタイポ イントを調整)を使用し、各方位タイポイントを調整することで相関を

| Tie Points Auto Generate Parameters            |  |  |
|------------------------------------------------|--|--|
| Display Options                                |  |  |
| □ Show Tie Points Labels Magnifier Zoon: 1:2 - |  |  |
| ⊑ Show Overlap Area ⊒ Display Outliers Only    |  |  |
| ☐ Show Georeference Points                     |  |  |
| Show Normal Labels                             |  |  |
| ◆ Show Color Coded Correlation                 |  |  |
| Show Color Coded Residuals                     |  |  |

改善する方法を処理の中で自動的に 捜させるようにします。

この処理でタイポイントの位置が調 整されたら、相関値をもう一度見てみ ます。まだタイポイントの相関値が低 い場合は、手動でタイポイントの位置 を編集してから自動調整手順を繰り 返します。

Parameters ( パラメータ )の Show Overlap Area (重合部分を表示 )を ON にします。

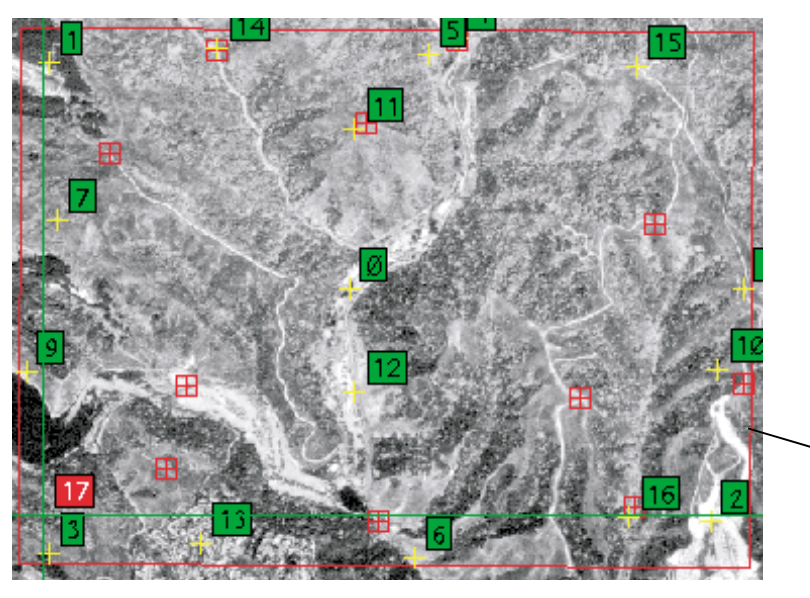

赤い重合部分ボックスが 歪んでおらず、角が直角 になっていなければなり ません。 一連の適切な方位タイポイントが得られれば、Relative Orientation(相対方位)処理の実行準備は完了です。処理したい部分の外辺部の周囲に タイポイントがあるか、重合部分のボックスの角が直角になっている か、チェックしてください。続いて Run(実行)アイコン・ボタンをク リックします。

Relative Orientation(相対方位)処理では、元の航空写真からラスタ・ペ アを抽出します。新しいペアLEFTとRIGHTが同じセル・サイズになる ように再度サンプリングされ、外極(epipolar)の方位になるように回 転されます。

Relative Orientation(相対方位)処理では、入力航空写真が閉じられ、自動的に View (ビュー)ウィンドウの中に新しい外極(epipolar)ペア LEFT とRIGHTが開かれます。さらに、新しい外極ペアが開かれた後、 寄り目による立体視ができるように、このペアの向きが設定されます。 ユーザは、視差タイポイントを追加(次の例題を参照)することで、寄 り目による立体視用のペアを定期的に見て、現場の画像に標高の高い点 と低い点が含まれているかを確認することができます。

#### 相対方位用の処理

ステップ

- ダイポイントの分布を 目視チェックします。
- Run(実行)アイコン・ボタンをクリックします。
- ✓ 画像の縦横比に合わせて ビュー・ウィンドウのサイズ を変更し、寄り目による立体 視で新しい外極(epipolar) ペアLEFTとRIGHTを見て みます。

Display / 3D Perspective(表示 / 三次元鳥瞰図)処理では、(この外極 ペアのような)ステレオ画像を三次元 で見る方法が他にも用意されていま す。詳しくは『TNT入門:三次元鳥瞰 図による視覚化』を参照してくださ い。

人によっては、寄り目による立体視ができにくい場合もありますが、一度わかってしまえば簡単で役に立 つ技法です。寄り目による立体視を知らない方は、次のようにしてみてください。(1) 鼻の前の数インチ離 れた位置に鉛筆を持ち、20~25インチの距離からコンピュータ画面上の左右の外極ステレオ・ペアを見ま す。ステレオ・ペアを見ながら、焦点が合わない鉛筆の像が画面の各画像の前の中央に二重に見えるまで、 鉛筆を前後に動かします。(2) 次に、もう一度鉛筆に焦点を合わせます。2つのステレオ画像の間に第3の像 が見えます(鉛筆のまっすぐ後ろに)。鉛筆に焦点を合わせたまま、「中央の」画像に意識を集中します。目 がうまく調整されると画像が三次元に見えますので、邪魔にならない位置に鉛筆をどけます。このトリッ クは、目の焦点が戻って立体像が動き元の個別の要素に分離しようとする性質に逆行して地形を「中央の」 画像に保つためのものです。

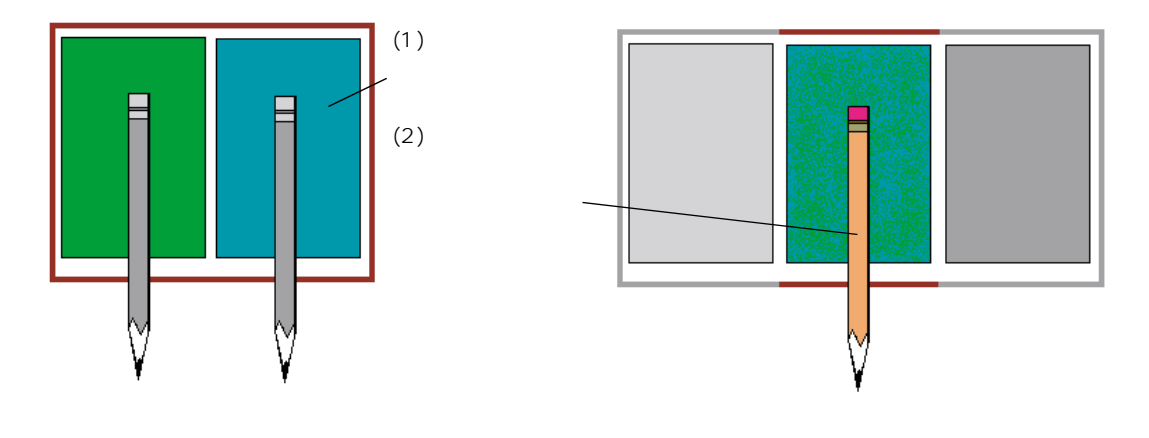

## DEM 抽出用の視差タイポイント

ステップ

- ✓ Show Overlap Area(重合 部分を表示)をOFFにします (Parameters タブ)。
- ✓ Tie Pointsタブの[Open Ⅰ開 く)をクリックしてTIEPOINTサ ブオブジェクトを選択します。
- ✓ Auto Generate(自動生成) タブの[Adjust All Tiepoints] (すべてのタイポイントを調 整)をクリックします。
- 各ジオリファレンス点のでき る限り近くにタイポイントを 追加します。
- ✓ Auto Generate(自動生成) タブの[Auto Generate Tie Points](タイポイントを自 動生成)をクリックします。

場合によっては、相関値を無視するように決めることもあります。たとえば、辺鄙な特徴のない場所にある広い 貯水池が両方の写真に明瞭に写っている場合は、1枚の写真に水面での日光の反射があり地形の相関値が非常に低くなっていても、良好なタイポイントができます。 Relative Orientation(相対方位)処理では、ステレオ重合部分の範囲だけが含まれた画像のペアLEFT、RIGHTが生成されました。この新しい ラスタ・オブジェクトLEFTとRIGHTは、DEM抽出処理用の入力として自動的にロードされます。

DEM抽出では、Relative Orientation(相対方位)に使用したよりもはる かに多くの一連の視差タイポイントが必要です。航空写真上の方位タイ ポイントがエッジ部の周囲と中央線の下に規則的なパターンで配置さ れたのに対し、外極(epipolar)ペア上の視差タイポイントは画像全体 にわたって配置され、谷や尾根のような極端な標高の部分が特に強調さ れます。

Relative Orientation(相対方位)処理から送られた一連のタイポイント を開きます(新しいコピーにはTIEPOINTという名前が自動的に付けら れています)。Tie Points タブの Right Image(右側画像)の拡大表示の 下にある相関値を注視しながら、最初はタイポイントの相関が80パー セント以上になるように、手動操作で画像全体にタイポイントを追加し ていきます。

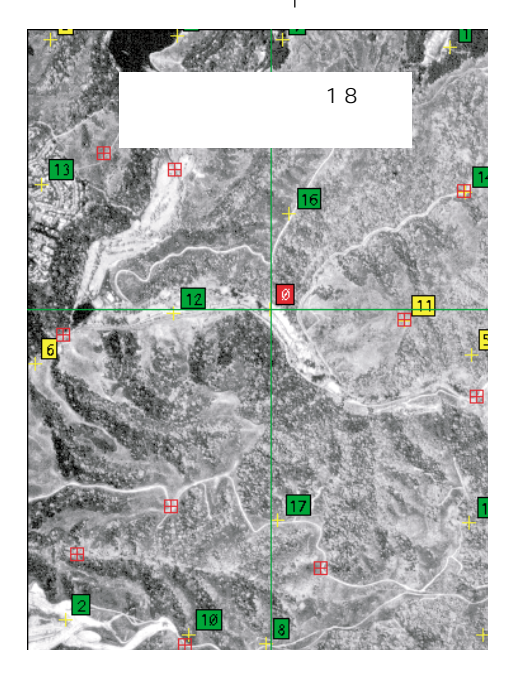

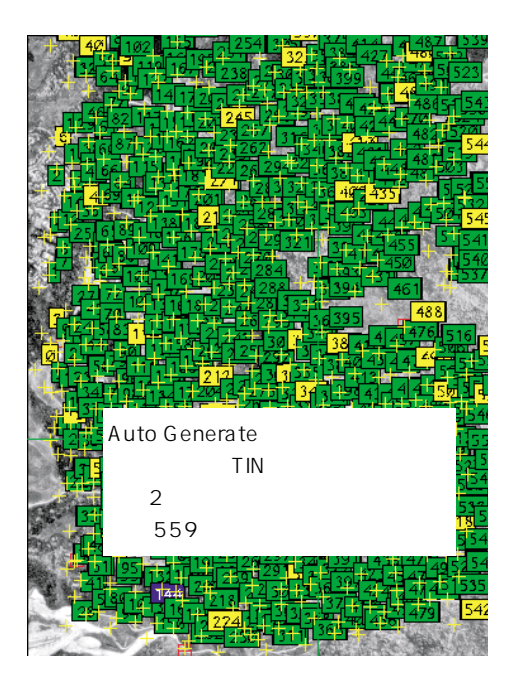

## 視差タイポイントの反復生成

Auto Generate(自動生成)機能では、TIN密度増加アルゴリズムを使用 してタイポイントの生成を何度も行うことができます。TIN密度増加処 理では、最初の一連のタイポイントから一時的なTINが作成されます。 続いてこの処理では両方の画像の各三角形の中央を調べ、相関の高い新 しい点がないか局所的に捜します。適切な点が見つかった場合は、この 点が視差タイポイントリストに追加され、TINが再構築されます。

Auto Generate(自動生成)タブの Auto Generate Tie Points(タイポイ ントを自動生成)ボタンをクリックし、新たにタイポイントを生成しま す。Auto Generate タブの Auto Load new Tie Points(新しいタイポイ ントを自動的にロード)トグルをOFF にしてない限り、新しいタイポ イントが自動的にロードされ、ユーザは、前の一連のタイポイントを保 存して新しい点を View(ビュー)ウィンドウに表示するよう選択する ことができます。次の2つの例題では、新しいタイポイントの分布を調 べて点の密度が低い地域を捜し、タイポイントリストの Y 残差を調べ て配置が適切でないタイポイントを判断します。 ステップ

- ✓ Parameters(パラメータ) タブの Show Color Coded Residuals(カラーコードに よる残差表示)をON にしま す。
- タイポイントラベルがすべて 青である場合は、Auto Generate(自動生成)タブの [Adjust All Tie Points Iす べてのタイポイントを調整) をクリックします。
- [Auto Generate Tie Points](タイポイントを自 動生成)ボタンをクリックし、 2回目のタイポイント生成を 行います。

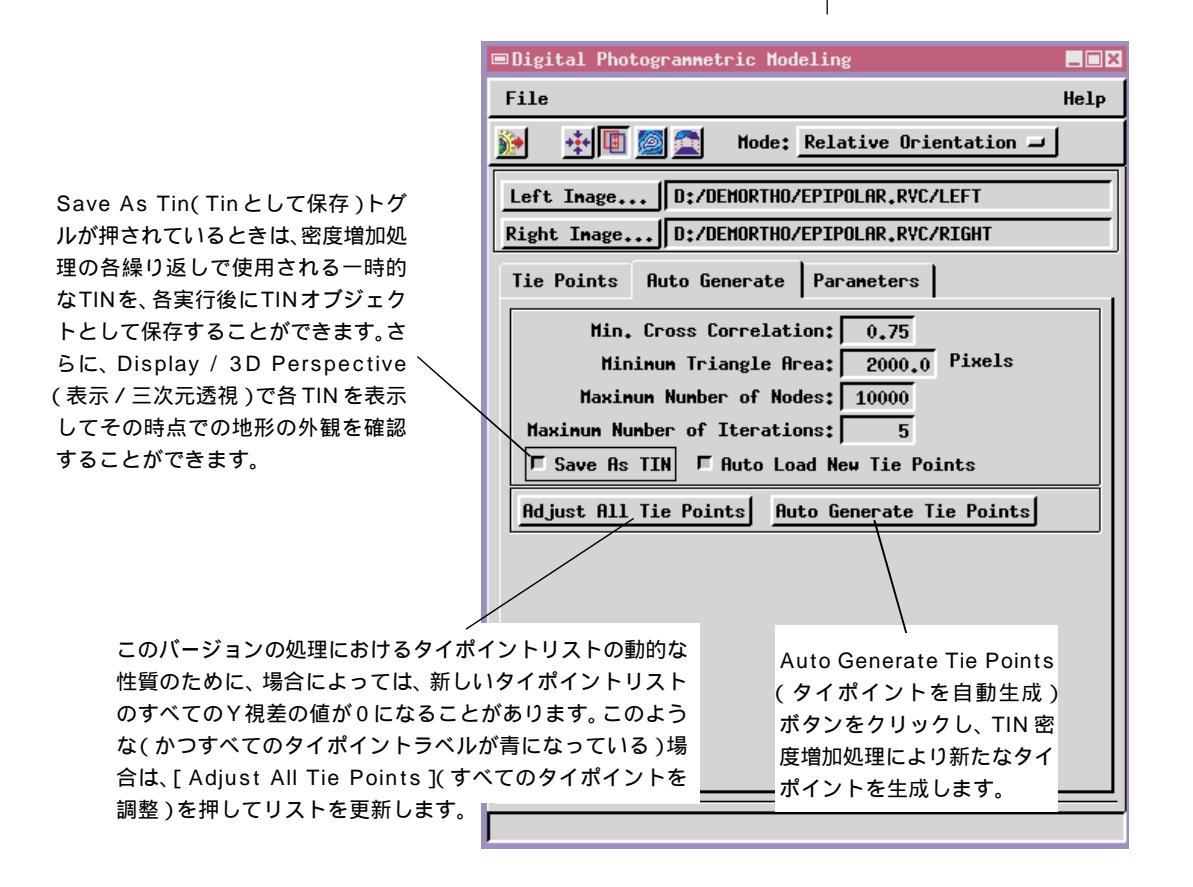

## タイポイントの評価と追加

ステップ

- ✓ Parameters(パラメータ) タブの Show Tie Points Labels(タイポイントラベル を表示)を OFF にします。
- Tie Points(タイポイント) タブを選択し、まばらな部分 に手動操作でタイポイントを 追加します。
- ✓ Auto Generate(自動生成) タブの[Auto Generate Tie Points](タイポイントを自 動生成)をクリックします。

Auto Generate(自動生成)の各繰り返しの後に、場合によっては新しい 視差点が画像のいくつかの部分に集中し他の部分にはないことに気が つくことがあります。これは驚くほどのことではなく、TIN密度増加ア ルゴリズムが、相関の高い部分を発見して追跡する上では非常に良好に 機能し、テクスチャが均一で特徴のない部分に点を追加する上ではそれ ほど良好に機能しないからです。

視差タイポイントの密度が低い区域で処理が行われず、必要性の高い部 分で処理が行われるようにするため、2つの対策を講じることができま す。第1に、Minimum Triangle Area(最小三角形領域)の値を大きくし て、相関の高い区域にさらに小さい三角形を追加しないようにします。 第2に、点がほとんどない部分に手動操作でタイポイントを追加しま す。新しいタイポイントを追加したことにより、処理の注意がもう一度

タイポイントを配置する際 には、比較的暗い植生区域 の明るい岩の露出部や、明 るい畑の部分の暗い木な ど、明暗の境界のはっきり したパターンを持つ地形を 選択します。

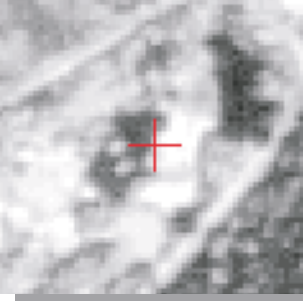

その区域に強制的に向けられます。

これでも処理の中で点を追加するのが難しい部分がい くつか残る場合は、最小相関値(Min. Cross Correlation)を小さくして、新しいタイポイントの設 定が許される基準を低くします。もちろん、最小相互 値を小さくし過ぎると、間違った視差点ができてしま い、間違った DEM 出力となってしまう恐れがありま す。

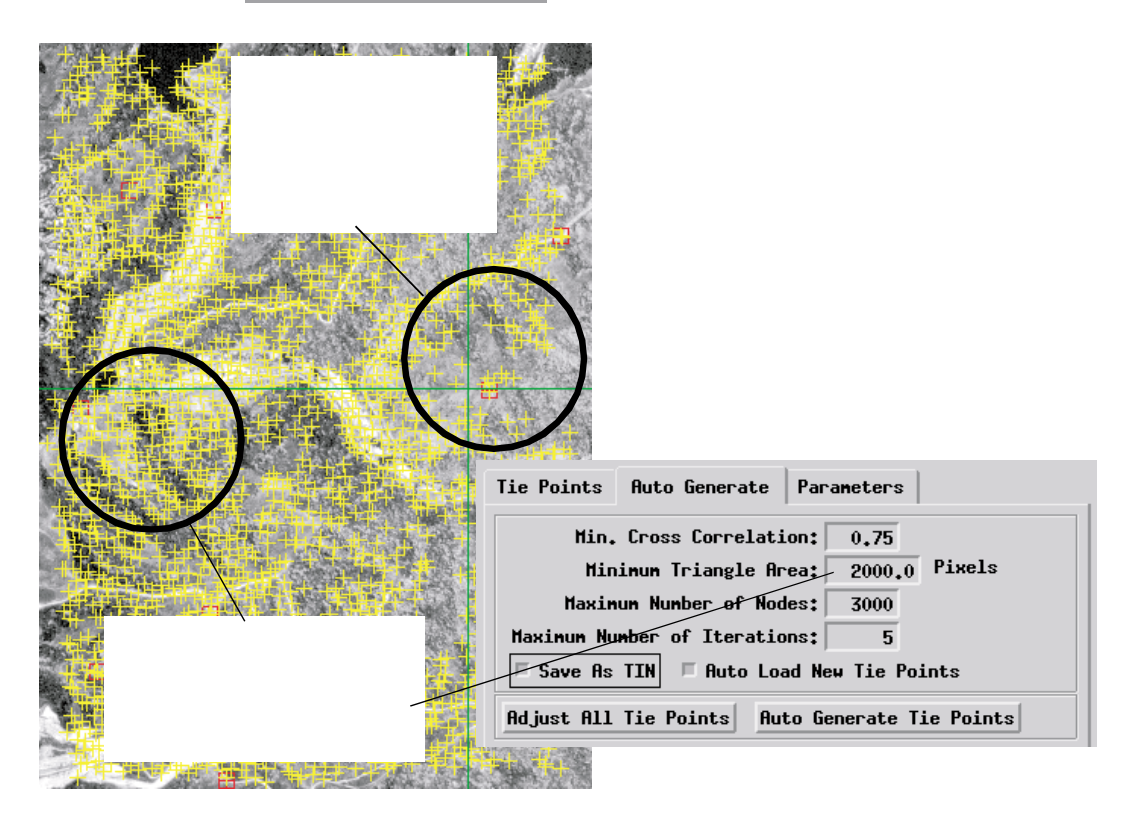

Time to process: 5 Minutes, 57 Seconds

### 大きいY残差を修正する

**外極(epipolar)ペア**Left と Right には、「ステレオ 視差がすべてX方向になる」という非常に重要な性 質があります。したがって、共通する地形の位置が 水平方向でだけ異なるため、左右のステレオ効果が 得られます(外極(epipolar)ペアを生成する Relative Orientation(相対方位)処理では垂直な位

置誤差がすべて最小になるように処理されます)。その結果、タイポイ ントリスト内の視差の値をチェックすると、Y方向では視差の値が非常 に小さく(セル1個分以下に)なっているはずです。Y視差がセル2個 分を超えるようなタイポイントがあったとしたら、ほとんどの場合、そ のタイポイントは誤って配置されたものです。このような不適切なタイ ポイントを含む一連のタイポイントに対してDEM Extraction(DEM抽 出)処理を実行しようとした場合は、上図のような Verify(確認)ダイ アログボックスが現れ、問題があることを警告してきます。タイポイン トリストの中に Y 視差の大きい点が含まれている場合は、DEM Extraction 処理を実行しないでください。リストから不適切な点を1つ ずつ選択して再配置してからUpdate(更新)ボタンをクリックし、タイ ポイントリストの新しい視差の値をチェックして、点が正しく配置され たか確認してください。

> Y残差の大きい点を選択して位置を 調整し、[Update] 更新)をクリック して修正する必要があります。

> > Mode: Relative Orientation -

Tie Points

Ad lust RPB. Ilpdate Delete Delete All

Open...

Save...

allay (X.Y)

0.47)

0,44)

21, 0,47) 17,

17, 6

|              | Left Image D:/DDM    | ORTHO/EPIPOLAR2, RVC/LEFT |
|--------------|----------------------|---------------------------|
|              | Right Image D:/DEM   | ORTHO/EPIPPLAR2_RVC/RIGH  |
|              | Tie Points Ruto Gene | erate Parameters          |
| Right Inage  | Left Image Ri        | ight Image Tie Po         |
|              | 628                  | A                         |
|              | 631                  | 63¢ 62                    |
|              | <b>6</b>             |                           |
|              |                      | D                         |
| DANS .       |                      | Delo                      |
|              |                      |                           |
|              | X: 13 Y: -15 C       | : 0.82 Sa                 |
| Y: 10 C:/    | Num Source (X,Y) Des | stination (X,Y) Paralla   |
| //<br>うことけ通営 | 631 (1175, 2850)     | ( 1189, 2835) ( 14,-1     |
| ノことは通市、週切    | 632 (1060, 3000)     | (1081, 3001) (21, (       |

相関が93%という なタイポイントであることを示しま すが、特徴のない背景上にあるこの斜 めの道路は、「相関が高いことが必ず しも地形の一致を意味するわけでは ない」ことを示しています。

Left Image

**4**1 ۸.

X: -24

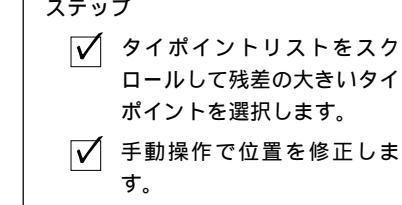

- 🔽 [Update 【更新 )をクリック します。
- 残差の大きい次のタイポイン トを捜します。

\_ 🗆 ×

Help

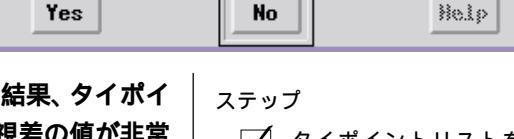

There are 7 tie point(s) with high Y-parallax.

Do you want to continue?

No

💷 Verify

■Digital Photogrammetric M

\* 🗉 🙋 🛋

File

1

Yes

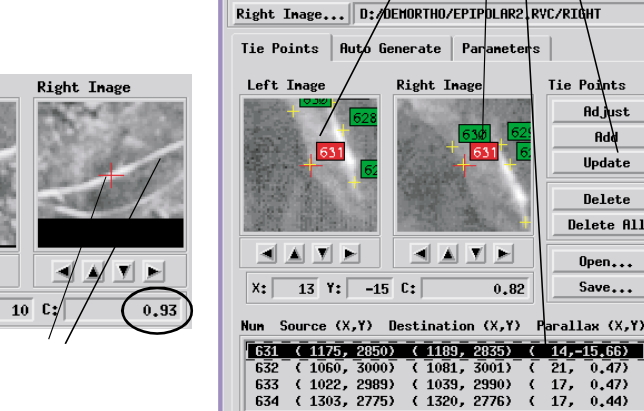

### TIN と DEM を作成する

#### ステップ V Display / 3D Perspective(表 示 / 三次元鳥瞰図)でいずれかの タイポイントTIN(またはDEM\_ TIN / TIEPOINT\_TIN )を表示しま す。 DEM Extraction( DEM 抽出)モードを選択しま す。 【✔】 [Estimate Parameters ](パラ メータを評価をクリックします。 ✓ Options(オプション)タブの [Save Result As TIN](結果 をTINとして保存)をクリックし ます。 ✓ Options(オプション)タブで、 Output Data Type(出力デー タ・タイプ)として16ビット符 号付き整数を選択します。 Run(実行)アイコン・ボ タンをクリックし、新し 🌌

い出力用ファイルを作成します。

数百個のタイポイントができたら、DEM Extraction (DEM 抽出)処理 の実行準備は完了です。その前に、3D Perspective(三次元鳥瞰図)表示 処理を使用して標高面(Auto Generate (自動生成)タブの Save As TIN (TIN として保存)トグルで作成されたもの、11ページ参照)の最新の TIN表現を確認することができます。地形内に明らかな問題点がある場 合は、12、13ページに戻って関連するタイポイントを修正します。

DEM Extraction(DEM 抽出)モードを選択してDEM 抽出処理を行い ます。この処理で、現在のタイポイントリストから妥当な処理制御値が 抽出されるように、Parameters(パラメータ)タブの[Estimate Parameters](パラメータを評価)をクリックします。Options(オプ ション)タブを選択し、Save Result as TIN(結果をTINとして保存)ト グルをONにし、Output Data Type(出力データ・タイプ)を16 ビット 符号付きに変更します。

Run(実行)アイコン・ボタンをクリックし、処理が終わったら DEM View(DEM ビュー)タブで結果を確認します。

| ſ | Parameters Options DEM View Report    |   |
|---|---------------------------------------|---|
|   | Min. Cross Correlation: 0.73          |   |
|   | Minimum Triangle Area: 30.0 Pixels    |   |
|   | Maximum Number of Nodes: 12167        |   |
|   | Maximum Number of Iterations: 4       | ī |
|   | Correlation Window Size: 11x11 🖃      | ł |
|   | Select Tie Points Estimate Parameters | 4 |

正射写真の操作には 12,000 ノードで十分です。 地形の細部をよりシャープにするには、最大値を 40,000 以上の値にします。

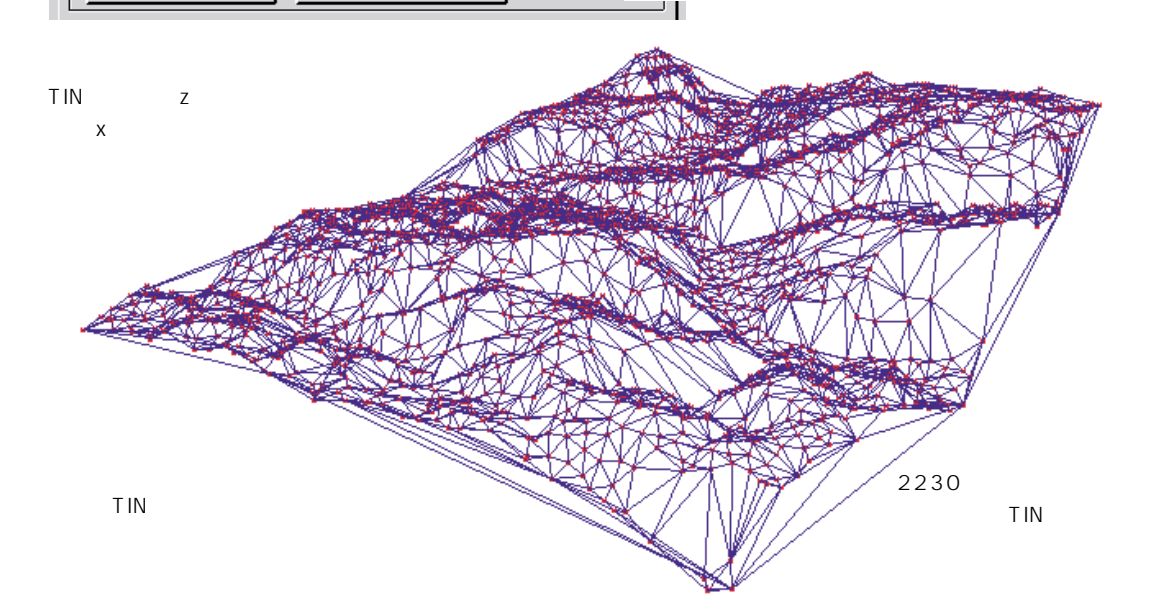

ここで一連の作業を一休みして DEM を評価します。復元処理では、 DEM を使用して、正射画像を得るには各ピクセルをどの程度移動すれ ばよいかを判断します。これだけを考えれば良いのであれば、あいまい な低解像度 DEM よりも、局部的にシャープな細部がある DEM の方が 優れているとは言えません。地形内の最も高い点が実際の標高にどれだ け近いかということの方が、局部的に細部がシャープであることよりも 重要です。1000フィートの山の尾根が800フィートの標高値だけで表さ れていると、正射画像の結果に影響が現れます(主要点から遠ざかるほ ど悪影響が大きくなります)。これに対し、排水路の樹木状の詳細を示す 局部的な細部があるかどうかは、正射画像に対しては大きな影響を与え ません(別の理由で局部的な標高の詳細を知りたい場合はありますが)。

Examine / Raw Data(チェック/生データ)を使用して、谷や尾根など DEM内のいくつかの点における既知の標高点をチェックします。標高ラ スタのセル値が、既知の標高値に近い値になっていなければなりません

#### DEM を評価する

これらの例題で生成されるDEMから 得られる正射画像は、最大10~15 ピクセルの補正を示します。DEMの 局部がこれより詳細であっても、正射 画像は改善されません。

#### ステップ

- ✓ DEM View(DEM表示)タブ を選択します。
- DEM 全体を目視チェックします。
- ✓ 標準表示処理の Examine / Raw Data(チェック/生 データ)を使用して、セル値 を既知の標高と比較します。
- ✓ 地形の異常な部分に対応する 配置が不適切なタイポイント を修正し、DEM抽出処理を再 実行します。

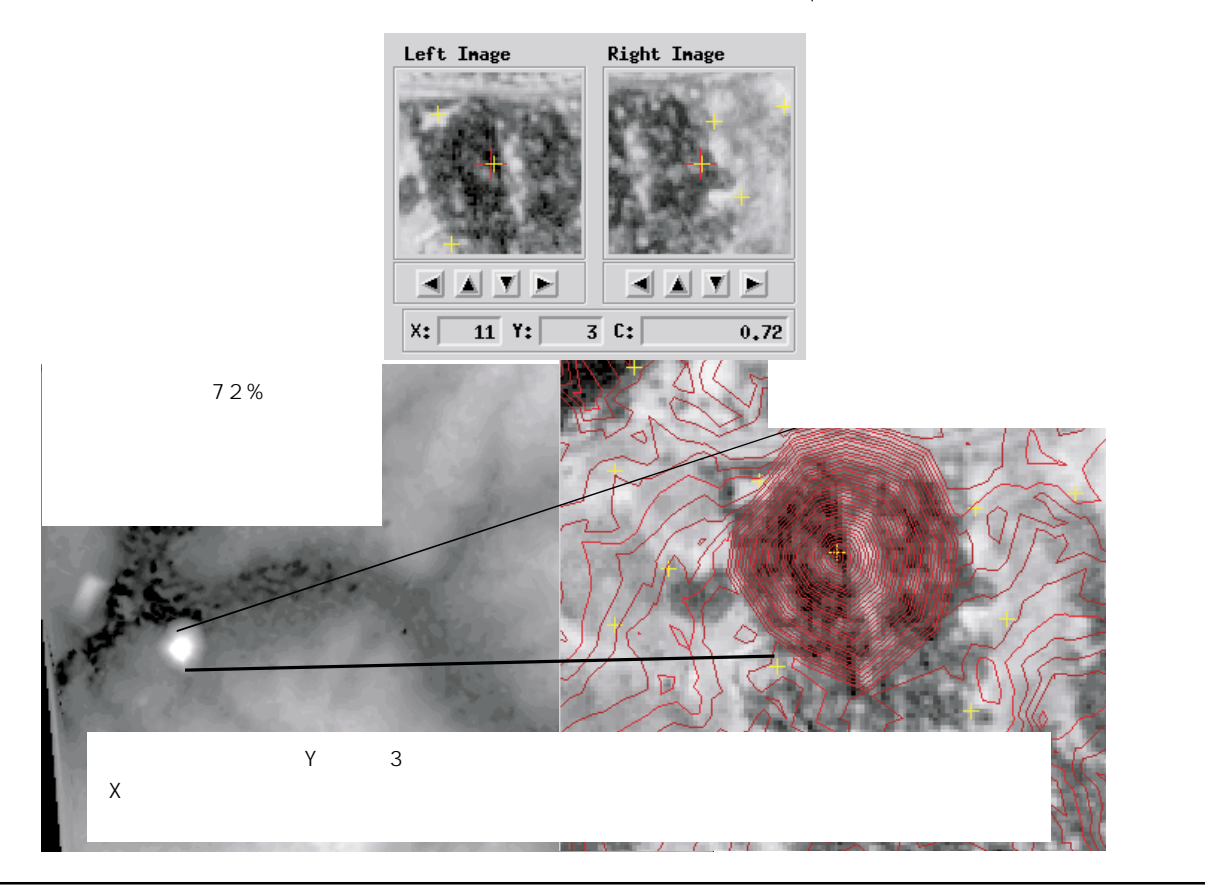

## 復元

ステップ

- ✓ Orthorectification(正射投 影作成)モードを選択します。
- 「写真とDEM入力ラスタ・オブ ジェクトを選択します。
- ✓ この処理で使用可能な方位が 抽出されたら、[Run](実行) をクリックして正射画像を作 成します。

問題点がありますか? 次のような 点を考えてみてください。ジオリファ レンス・コントロール用の1: 24,000のトポマップ(topo map) を使用する場合、印刷される地図上の 1mm は地上では24m になります。 したがって、ジオリファレンスの際の デジタイザによるクリック位置が 1mm ずれており、航空写真のセル・ サイズが3m~4mの間である場合、 元のコントロールの精度は6~8ピ クセルにしかなりません(印刷される 地図の精度規格を考慮すれば精度はさ らに悪くなります)。 満足できるDEMが得られたら、左右の外極(epipolar)画像のいずれか または両方にこのDEMを適用して正射画像を作成することができま す。Orthorectification(正射投影作成)モードを選択します。

復元処理は、画像に関連するジオリファレンスと方位制御に非常に敏感 に反応します。この処理では、入力用の航空写真とDEMを選択する と、抽出されたカメラ方位統計データが表示されます。ジオリファレン ス・コントロールの中にわずかの誤差しかなくても、入力オブジェクト が使えなくなる場合があります。特に、Orientation(方位)角を確認し てください。カメラはほとんどまっすぐ下を向いていることになってい ますので、方位角の最初の2つの値は0、0に近いはずです(第3の角度 は重要ではありません)。

入力航空写真と DEM を 選択します。 この例では、計算された最初の2つのカメラ回転角が理 想的な0、0(「まっすぐ下」)の向きから大きくずれてい るため、これ以降の処理ができません。

| Restitution                                                                                                    | / _ <b>_</b>                        |  |  |  |  |
|----------------------------------------------------------------------------------------------------|-------------------------------------|--|--|--|--|
| Aerial Photo                                                                                                    | D:/DEMORTH2.RVC/RIGHT1              |  |  |  |  |
| Digital Elevation Model D:/DEMORTH2.RYC/DEM                                                                                                    |                                     |  |  |  |  |
| Co-Processing Rasters                                                                                                    |                                     |  |  |  |  |
| Input Images Parameters                                                                                                    | Camera Parameters Accuracy Settings |  |  |  |  |
| Orientation Statistics:                                                                                                    |                                     |  |  |  |  |
| Number of points 5, RMS error - x: 4.821, /y: 3.125 (pixels)<br>Orientation angles (deg) -28.3780, -14.6306, 87.0530<br>Camera position - X: 3098.523, Y: 774.098, Z: 12173.909<br>Principal point location - line: -317.6, column: -320.5<br>Rdjusted focal length: 8.204710 (inches) |                                     |  |  |  |  |
| Uellsize - UEN : 5,/5411, Herial photo: 3,69117 (meters)                                                                                                    |                                     |  |  |  |  |
| Test Run                                                                                                    | Batch Reset Exit Melp               |  |  |  |  |

重合部分を DEM と共有する ジオリファレンス処理された 航空写真ならば、どれでも使 用することができます。外極 (epipolar)画像のどちらも使 用できない場合は、新しいジ オリファレンス・コントロー ル(5ページを参照)を作成す るか、サンプルデータの AIRPHOTO / RED146を DEM\_TIN / DEM とともに使用 してみることもできます。 いかなる地図製品でも、あらゆる点で完全に正確であることは不可能で あるため、必ず何らかの評価を行って正射画像の精度特性を把握してお く必要があります。使用可能な基準コントロールの種類により、どのよ うな評価を行えるかが決まります。表示処理におけるカーソル位置に対 して報告される正射画像の座標を、立体視モデリング処理で入力コント ロールとして使用されなかった多くの正確な調査点の座標と比較でき れば理想的です。

このようなチェック用の制御値がない場合は、航空写真や正射画像上の いくつかのサンプル測定値を、正確なソースの既知の距離と比較するこ ともできます。正射画像の測定値が航空写真の測定値より一貫して良好 な場合は、正射画像の形状の方が未修正の航空写真の形状よりも優れて いると判断するのが妥当です。

#### 正射画像を評価する

ジオリファレンス・コントロールの精 度と分布、入力画像の品質、予定して いる出力ラスタ・オブジェクトの使用 方法を考慮して、合理的な予測基準と 評価基準を採用してください。

正射画像を評価するために3つの画像に対して試験測定を行った様子。

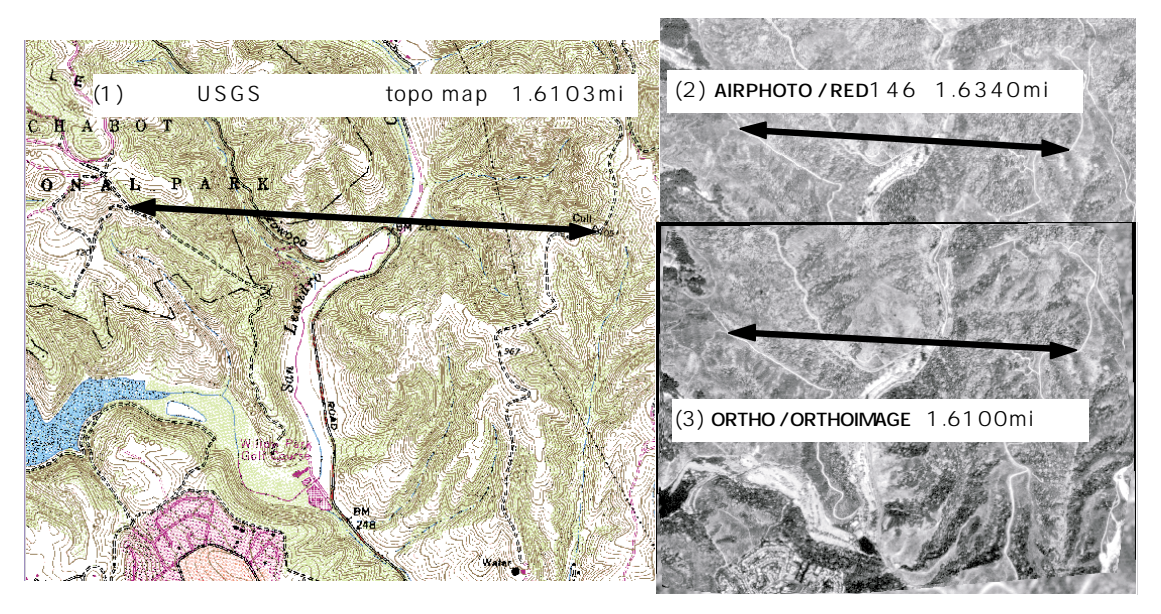

また、あらゆる試験測定値が比較されたわけではありませんが、ORTHOIMAGE(正射画像)の測定値はすべて、RED146の値よりもトポマップの値に近くなっています。

## 何が悪かったのか?

DEMや正射画像処理では、プロジェクト・データ用の正確なデジタル 的に修正された画像ベースが確実に得られるため、TNTmipsのユーザ の多くは、これらの処理に興味を引かれます。写真測量の専門家が準備 した正射画像はあまりにも高価な場合があるため、TNTmipsのDEM や正射画像の機能は割安に見えます。

本当に品質が良すぎるように思われます。残念ながら、多くの初心者 ユーザにとっては実際に品質が良すぎます。MicroImages では、DEM や正射画像を作成するための、信頼性の高い役に立つツールを提供して きていますが、最高のツールといえども、データや基準コントロールの 品質の悪さを補償することはできません。

新しいユーザからMicroImagesの技術サポートにお問い合わせがある 場合、問題の原因は次のような点にあります。

- ソース画像の品質が悪い: 粒状の、解像度の低い画像や、視差が小さ過ぎる画像、コントラストや明るさが極端に違う画像(多分、異なる日付または異なる状況下で収録されたもの)。
- ジオリファレンス・コントロールの品質が悪い:コントロール点の残差が画像のセル・サイズの何倍も大きい場合や、標高の高い地形にコントロール点がない場合。
- タイポイントの相関が低い:写真の中に、人間の目でも立体視用のステレオ情報が少な過ぎることがわかるほど特徴のない広い区域がある場合、このような区域内には有効なタイポイントを配置できません。
- DEM 抽出を行うにはタイポイントが少な過ぎる:DEM の結果が、むらのある、解像度の低いものになってしまいます。

ユーザがTNTmips立体視モデリング処理を使用してくれることは嬉し いことです。最初に試してみて印象的な結果が得られなくてもがっかり しないでください。DEM処理や正射写真処理は入力コントロール値の 精度に非常に敏感に反応します。デジタル写真測量に関してできること はすべて、大学レベルの教科書で調べればわかります。

新しいユーザから質問される問題の多 くは、TNTmips ソフトウェアにでは なく、デジタル写真測量技術に関係す るものです。MicroImages では TNTmipsに関するユーザの質問には お答えできますが、当社のソフトウェ ア・サポート・エンジニアが大学の写 真測量課程の内容をお教えすることは できません。

## よく質問される問題点

DEM 処理や正射処理を使用して、SPOT 画像から精度が1フィートまたは1mの等高線図を生成できますか?

できません。DEM 処理や正射処理では写真測量技術で開発された概念や、写真から正確な測定を行う 技術を使用します。ここで重要なのは、「正確な測定」という言葉です。1mの結果を得るには、10m の SPOT 画像では、どのような処理をしたとしてもとにかく粗過ぎます。

あらかじめ注意しておくべき問題のうち最も重要なことは何ですか?

DEM処理や正射処理の応用で最もよく問題になるのは、「ソース画像とコントロール・データから、写 真測量技術では不可能なほどの良好な結果が得られると期待してしまう」ことです。第2の問題は、地 上のコントロール点とタイポイントが不正確なことです。

今後のバージョンの立体視モデリングには、どのような機能を計画していますか?

入力航空写真の基準マークの位置を捜したり測定して主点の位置を計算するための、視覚的な準対話 的インタフェースが追加される予定です。この他に、カメラの較正データに基づいて入力画像から歪み を除去する機能も予定しています。また、Level 1 SPOT 画像に対して事前に幾何学的補正を行う機 能も計画しています。

私のプロジェクトに対して特別なサポートを受けることができますか?

無理のない範囲で可能です。MicroImagesのソフトウェア・エンジニアとサポート・スペシャリスト はあらゆるユーザに対して定期的なサポートを行っています。DEM処理や正射処理は複雑であり、正し く適用するのは簡単ではありません。注目すべき、MicroImagesのあるユーザは、この処理のいくつ かのバージョンを続けて使用してきており、水中の考古学の現場のビデオ・フレームから"DEM"やモザ イク状の正射画像を生成するという印象的な成果を実現しました。

私の DEM はぼやけており、良好な細部が得られません。これでも使いものになりますか? 用途によります。使用可能な正射写真、三次元ビュー、低空飛行を準備する上で、DEM の細部は重要で はありません。このような用途では、DEM 内の標高が極端に高い部分が実際の値に近い限り、ぼやけた DEM でも十分です。ただし、DEM の中の正確な詳細は、地形学(排水経路や分水界の抽出など) GIS (Z座標の割り付けとビュー・シェッドなど)、工学(切土、盛土解析や重力流システムなど)にとって はより重要です。したがって、地形上のシャープな詳細が必要な用途の場合は、視差タイポイントの数 を増やしてください。得られるタイポイントの数が多いほど、地形状の局部的な詳細が得られます(も ちろん処理時間は長くなり、場合によっては収穫逓減点に達してしまうこともあります)。

#### 地理空間解析のための先進的ソフトウエア

Alenci

YE

Prive

マイクロイメージズ社は、地理空間データの視覚化、解析、出版の高度な処理を行う、専門家向けソフト ウェアを提供しています。製品に関する詳細は、マイクロイメージズ社にお問い合せになるか、ウェブ・サ イトにアクセスしてください。

- TNTmips TNTmipsは、GIS、画像解析、CAD、TIN、デスクトップマッピング、地理空間データペース 管理機能を統合した専門家のためのシステムです。
- TNTedit TNTeditはベクタ、画像、CAD、TIN、リレーショナルデータベース・オブジェクトから構成 されるプロジェクトデータを生成、ジオリファレンス、編集するための、専門家のための対 話的ツールを提供します。
- TNTview TNTview には、複雑な地理空間データの視覚化と解釈を行うための強力な表示機能があり ます。TNTmipsの演算処理機能や加工機能を必要としないユーザに最適です。
- TNTatlas **を使用すると、自分で作成した空間プロジェクトデータを**CD-ROM にプレスして、低コストで出版や配布ができます。TNTatlas の CD には、さまざまなパージョンの TNTatlasを入れることができますので、1枚のCDで、複数のコンピュータに対応できます。
- TNTlite TNTliteは、学生や小規模プロジェクトを行う専門家向けの無料バージョンです。インター ネット接続ができる場合は、マイクロイメージズ社のウェブ・サイトから、TNTliteの最新 バージョン(約100MB)をダウンロードできます。ダウンロードするのに時間がかかる場合 は、TNTliteの入ったCDを注文することもできます。マイクロイメージズ社または(株) オープンGISまでお問い合わせください。

# MicroImages, Inc.

201 North 8th Street Lincoln, Nebraska 68508-1347 USA

電話 : (402)477-9554 FAX : (402)477-9559 email : info@microimages.com インターネット : www.microimages.com

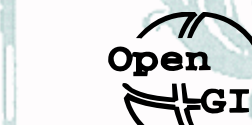

Bryst

#### 株式会社 **オープン** GIS

〒130-0001 東京都墨田区吾妻橋 1-19-14 紀伊国屋ビル 7F Kinokuniya Bld. 7F, 1-19-14 Azumabashi, Sumida-ku, Tokyo 130-0001, JAPAN TEL(03)3623-2851 FAX(03)3623-3025